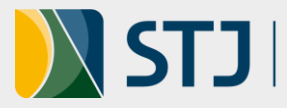

# Tutorial: Exportação de Análise Crítica

### Orientações gerais sobre o RDS – Relatório de Desempenho Setorial

- O RDS apresenta os resultados resumidos e os cumulativos obtidos pelas unidades ٠ alinhadas após o monitoramento dos indicadores e ações setoriais.
- O RDS deve ser gerado quadrimestralmente e incluído no processo administrativo específico do acompanhamento do alinhamento na unidade.
- Na primeira versão do RDS do Plano STJ 2021-2026, não foram incluídas as análises críticas dos indicadores, apenas a **análise crítica geral** do radar da estratégia da unidade. De qualquer forma, elas devem ser incluídas no sistema e apresentadas na Reunião de Análise Tática - RAT.
- Como essas análises individuais dos indicadores não aparecem no RDS, apresenta-se • este tutorial.

#### Como exportar a análise crítica de indicadores individuais

1. Acessar o sistema Stratej 2.0 no endereço https://stratej2.stj.jus.br/login

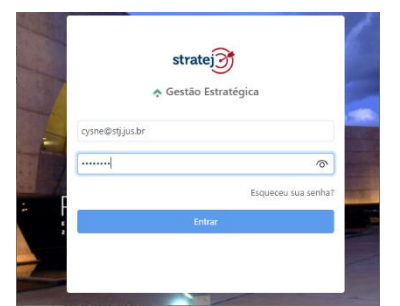

#### Obs.:

O nome de usuário é o seu e-mail no STJ e a senha é a mesma que você utiliza para entrar na rede STJ.

2. Na tela inicial do Stratej 2.0, acessar o item de Menu clicando nas 3 barrinhas ao lado da logomarca stratej, no lado esquerdo da tela:

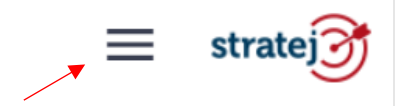

3. Em seguida, selecionar a opção "Gerenciar", depois "Indicadores" e, após, escolher no Campo de pesquisa rápida o indicador do qual irá fazer a exportação da análise crítica, conforme demonstra a imagem:

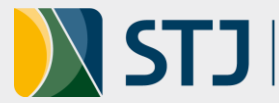

| ≡ stratej3       |                          |                             |          |                                               |                                                                                                  | Ges                       |
|------------------|--------------------------|-----------------------------|----------|-----------------------------------------------|--------------------------------------------------------------------------------------------------|---------------------------|
| ♠ PAINEL         | Indicador                |                             |          |                                               |                                                                                                  |                           |
| a MINHAS TAREFAS | Pesquisa rápida 3        |                             |          |                                               |                                                                                                  |                           |
| B GERENCIAR      | Mapa estratégico         |                             | Código 0 | Unidade organizacional 🗘                      | Responsaveis                                                                                     | Periodicidade 🗘 Desdobran |
| 400 ACOMPANHAR   | Dashboard                |                             | ISIS7006 | Secretaria de Serviços Integrados de<br>Saúde | Renata Silva Côrtes, Renata de Lima Carneiro Craveiro                                            | Mensal                    |
| CADASTRAR        | Relatório periódico      |                             | IACI7006 | Comissão de Acessibilidade e Inclusão         | Simone Pinheiro Machado de Souza, Elinaldo Camêlo Paiva                                          | Quadrimestral             |
| 🔅 configurações  | Objetivos estratégicos   | (ainda não calculado)       | IAGS7006 | Assessoria de Gestão Socioambiental           | Pedro Gomes Teixeira, Cristiano de Sousa Nascimento                                              | Quadrimestral             |
| 🔀 FERRAMENTAS    | Parâmetros               |                             | IAUD7006 | Secretaria de Auditoria Interna               | Agma Cristina Santos Saraiva Castello, Mariane Franca da<br>Silva, Marinna Gomes Almeida Bezerra | Quadrimestral             |
|                  | Projetos                 |                             | IOUV7006 | Ouvidoria                                     | Valéria Ferraz Guimarães                                                                         | Quadrimestral             |
|                  | Ações                    |                             | ISAD7006 | Secretaria de Administração                   | Kelson Ferreira Rocha, Priscilla Barreto da Costa Araujo,<br>Cecilia Nunes Pinto Leão            | Quadrimestral             |
|                  | Análise Crítica          |                             | ISCO7006 | Secretaria de Comunicação Social              | Francisco Assul de Souza Junior, Tânia Regina Ferreira dos<br>Santos                             | Quadrimestral             |
|                  | Apresentação             |                             | ISED7006 | Secretaria de Documentação                    | Thamara Nunes Reis de Alcantara, Arlan Morais de Lima                                            | Quadrimestral             |
|                  | Painel<br>Gentão a vinta |                             | ISGE7006 | Secretaria de Gestão Estratégica              | Montgomery Wellington Muniz                                                                      | Mensal                    |
|                  | Mapa Comparativo         |                             | ISGP7006 | Secretaria de Gestão de Pessoas               | Andréia Carla de Souza                                                                           | Mensal                    |
|                  | Reuniões                 | candidato a indicador 2022) | ISIS7106 | Secretaria de Serviços Integrados de<br>Saúde | Sartre Gonçalves Santos                                                                          | Quadrimestral             |
|                  | Apsenteísmo na SJD       |                             | ISJD7006 | Secretaria Judiciária                         | Ricardo Luiz Colombelli                                                                          | Quadrimestral             |

Obs.: Há várias outras formas de se chegar ao resultado de um indicador, esse é um dos mais práticos.

4. Ao escolher o indicador, clique nos 3 pontinhos que aparecem ao lado esquerdo do nome e, entre as opções que aparecem, escolha "Valores":

| =           | stratej        |                                                        |                     |          |                                                                          |
|-------------|----------------|--------------------------------------------------------|---------------------|----------|--------------------------------------------------------------------------|
| A           | PAINEL         | Indicador                                              |                     |          |                                                                          |
| 20          | MINHAS TAREFAS | Pesquisa rápida                                        |                     |          |                                                                          |
| <b>e</b> 26 | GERENCIAR      | Nome v                                                 |                     | Código 🗘 | Unidade c                                                                |
| us.         | ACOMPANHAR     | Absenteismo                                            |                     | ISIS7006 | Secretaria<br>Saúde                                                      |
| •           | CADASTRAR      | <ul> <li>Editar</li> <li>Finha</li> </ul>              |                     | IACI7006 | Comissão                                                                 |
| •           | CONFIGURAÇÕES  | I≡ Valores                                             | inda não calculado) | IAGS7006 | Assessoria                                                               |
| ×           | X FERRAMENTAS  | ♣ Relacionamentos ♥ Matriz de resultados               |                     | IAUD7006 | Saúde<br>Comissão<br>Assessoria<br>Secretaria<br>Ouvidoria<br>Secretaria |
|             |                | <b>≇</b> Plano de ação                                 |                     | IOUV7006 | Ouvidoria                                                                |
|             |                | <ul> <li>Análise Crítica</li> <li>Mensagens</li> </ul> |                     | ISAD7006 | Secretaria                                                               |
|             |                | Absenteismo na SCO                                     |                     | ISCO7006 | Secretaria                                                               |
|             |                | Absenteísmo na SED                                     |                     | ISED7006 | Secretaria                                                               |

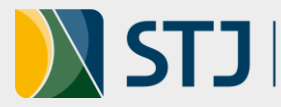

5. Na tela de "Valores" que se abrirá, desça para a parte abaixo do gráfico, selecione o mês ou quadrimestre para o qual deseja inserir/exportar a análise crítica, clicando no farol do resultado - uma dica: se houver um ponto de exclamação logo ao lado do farol, significa que não há ainda uma análise crítica e que é possível incluir uma; se houver uma marca como esta - 💉 - significa que já foi feita uma análise, que poderá ser editada.

|      |          |      |   |            | 🗙 Analisar meta 🛛 🔗 Situa | ção ótima 🛛 🕕 Situação ac | eitável 😣 Zero 🙁 S | ituação crítica 💿 De | satualizado         |                      |                      |   |
|------|----------|------|---|------------|---------------------------|---------------------------|--------------------|----------------------|---------------------|----------------------|----------------------|---|
|      |          |      |   |            |                           |                           |                    |                      |                     |                      |                      |   |
|      |          | Meta |   |            | Realizado                 |                           |                    |                      |                     |                      |                      |   |
|      | Período  |      | × | Farol      | ×                         | Desempenho                | Meta acumulada     | Farol acumulado      | Realizado acumulado | Desempenho acumulado | Valor não disponível |   |
| Ē    | jan/2021 | 3,00 |   | 0          | 2,00                      | 100,00%                   | 3,00               | 0                    | 2,00                | 100,00%              |                      | e |
| Ţ    | fev/2021 | 3,00 |   | <b>O</b> 1 | 2,62                      | 100,00%                   | 3,00               | 0                    | 2,30                | 100,00%              |                      | e |
| Ţ    | mar/2021 | 3,00 |   | •          | 3,58                      | 80,82%                    | 3,00               | 0                    | 2,74                | 100,00%              |                      | e |
| (j)  | abr/2021 | 3,00 |   | •          | 2,79                      | 100,00%                   | 3,00               | 0                    | 2,75                | 100,00%              |                      | e |
| Ē    | mai/2021 | 3,00 |   | •          | 3,14                      | 95,18%                    | 3,00               | 0                    | 2,83                | 100,00%              |                      | e |
| ¢    | jun/2021 | 3,00 |   | •          | 3,03                      | 98,91%                    | 3,00               | 0                    | 2,86                | 100,00%              |                      | e |
| Ē    | jul/2021 | 3,00 |   | 0          | 2,59                      | 100,00%                   | 3,00               | 0                    | 2,82                | 100,00%              |                      | ø |
| ¢    | ago/2021 | 3,00 |   | 0          | 3,07                      | 97,70%                    | 3,00               | 0                    | 2,86                | 100,00%              |                      | C |
| ¢    | set/2021 | 3,00 |   | 8          | 3,63                      | 79,08%                    | 3,00               | 0                    | 2,94                | 100,00%              |                      | e |
| (II) | out/2021 | 3,00 |   | 0          |                           |                           | 3,00               | 0                    |                     | %                    |                      | e |
| Ē    | nov/2021 | 3,00 |   |            |                           |                           | 3,00               |                      |                     | %                    |                      | Ø |
| F    | dez/2021 | 3,00 |   |            |                           |                           | 3,00               |                      |                     | %                    |                      | e |

6. Em seguida, inserir análise crítica, conforme esse outro tutorial, caso ainda não esteja preenchida. Após, clicar nos 3 pontinhos no canto inferior esquerdo da página e selecionar a opção "Exportar PDF".

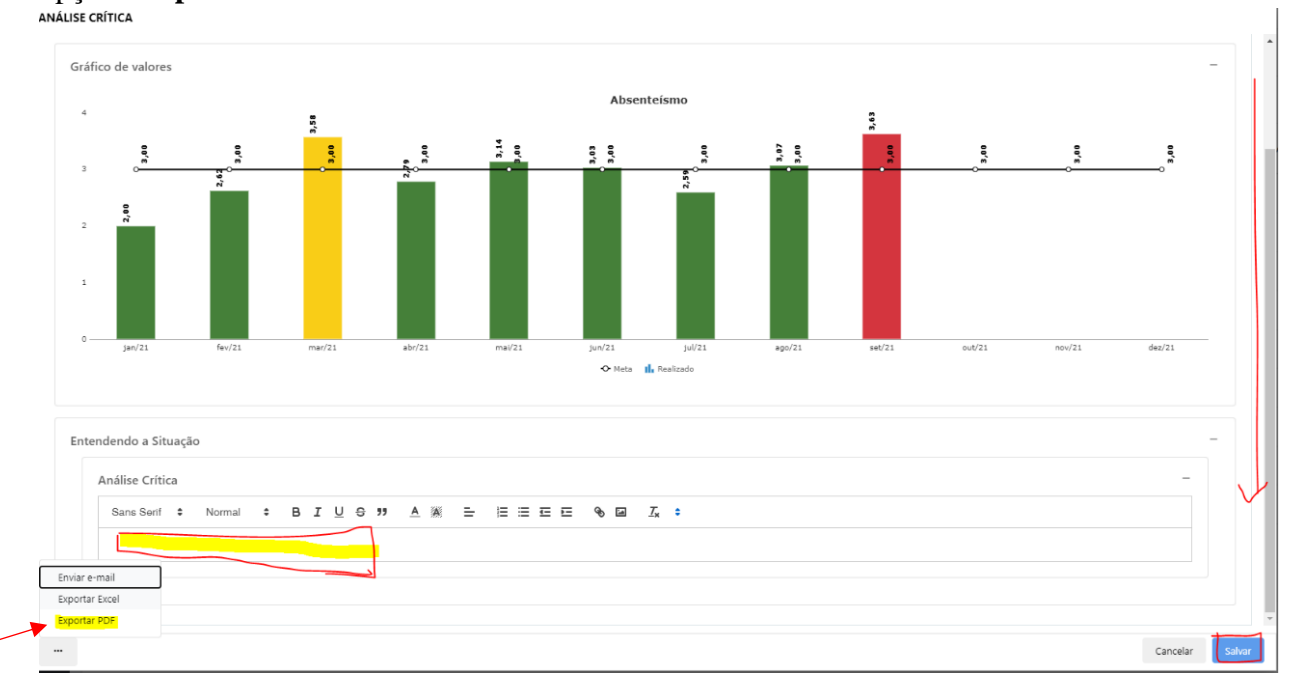

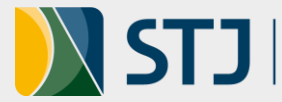

7. Ao clicar em "**Exportar PDF**", na versão atual do Stratej 2.0, não há nenhuma mensagem ou solicitação de inclusão do PDF em alguma pasta específica ou com um nome descritivo. Após aproximadamente 1 minuto, o arquivo PDF aparece na pasta de *Downloads* / Transferências do seu dispositivo com um nome atribuído pelo *software*.

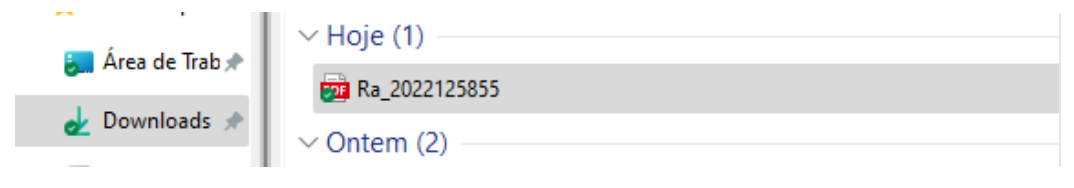

8. O arquivo PDF inclui o gráfico dos resultados e a análise crítica e pode ser renomeado e armazenado no local mais apropriado para uso posterior ou para compartilhamento.

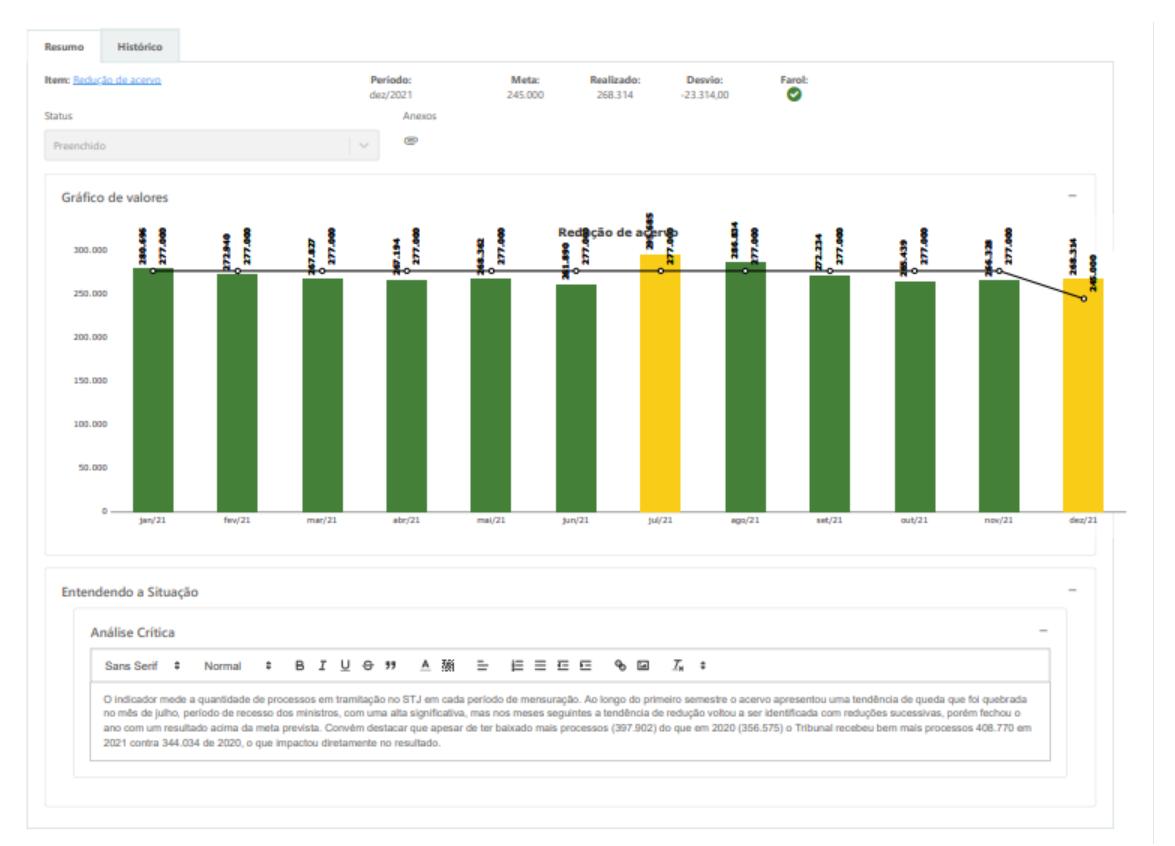

9. Assim, pode-se registrar em processo administrativo o resultado de cada indicador setorial ou apenas daqueles que são de maior interesse da unidade em documentar fora do ambiente Stratej 2.0.

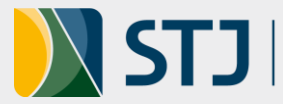

## **Controle de Versão**

| VERSÃO | DATA       | DESCRIÇÃO DAS ATUALIZAÇÕES |
|--------|------------|----------------------------|
| 1.0    | 26/01/2021 | Versão inicial.            |

Coordenadoria de Planejamento Estratégico Seção de Acompanhamento da Estratégia Ramais: 8063, 8551, 8839, 8859 e 7867. E-mail: planejamento@stj.jus.br